# PASSO RECADASTRO PRESENCIAL SENIOR ESPECIAL SOCIAL

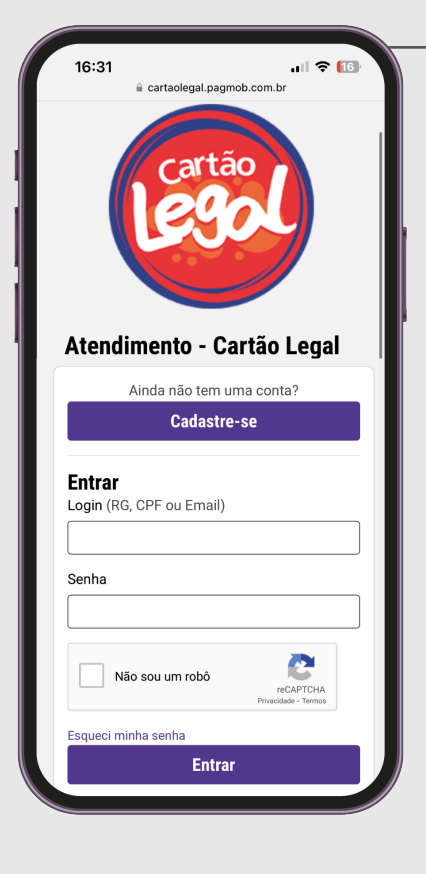

PASSO 1

Digite **cartaolegal.pagmob.com.br** na sua barra de pesquisa, acesse o Portal e **realize o seu cadastro**.

#### PASSO 2

Após ter realizado seu cadastro, clique no botão de **Novo Atendimento.** 

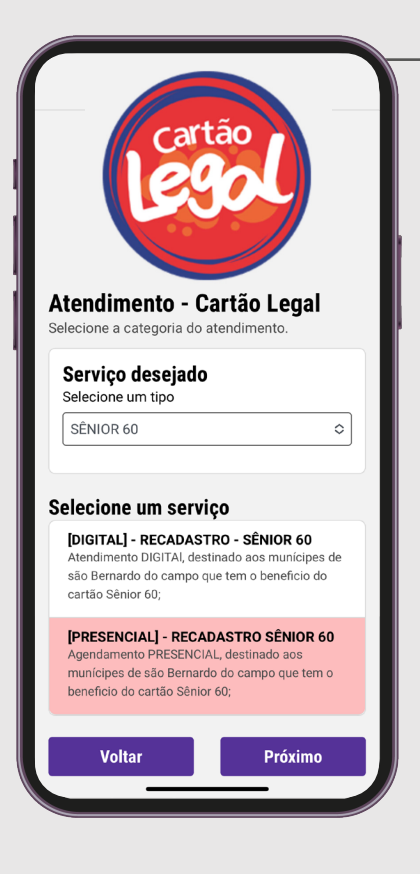

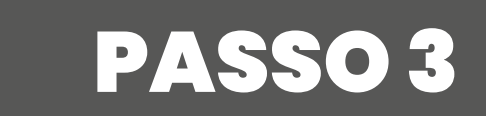

Dentre as opções, **selecione o serviço** que se encaixa com a sua categoria na modalidade **presencial**.

# PASSO 4

Nas etapas 1 e 2, **leia com atenção** os Termos e Condições e as Informações Gerais.

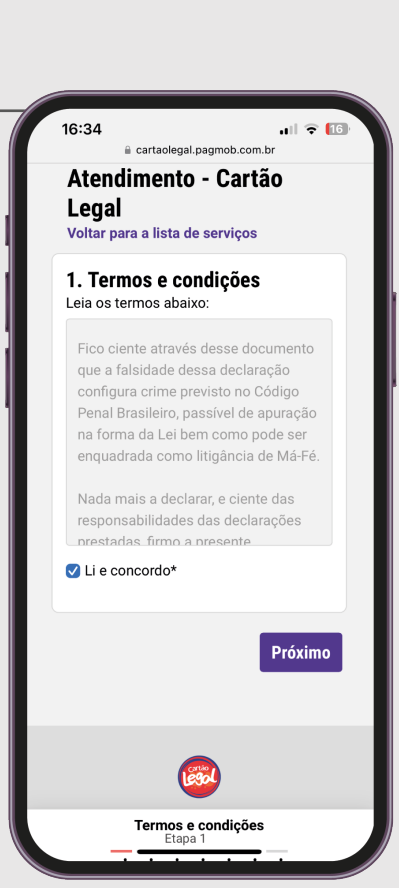

Atendimento - Cartão Lega

Editar dados

ESPI

| 🚔 cartaolegal.pagmob.com.br                                                                    |
|------------------------------------------------------------------------------------------------|
| Atendimento - Cartão<br>Legal<br><sup>Voltar para a lista de serviços</sup>                    |
| 4. Informações pessoais<br>Você pode atualizar os dados, caso<br>necessário.<br>Nome completo* |
| Nome Social                                                                                    |
| Nome da mãe*                                                                                   |
| Nome do pai                                                                                    |
| E-mail*                                                                                        |
| CPF*                                                                                           |
| Telefone*                                                                                      |
| <u> </u>                                                                                       |

## PASSO 5

Nas etapas 3 e 4, **preencha os campos** com as informações para um breve cadastro.

#### PASSO 6

Escolha melhor local, data e horário para você e **realize o agendamento**.

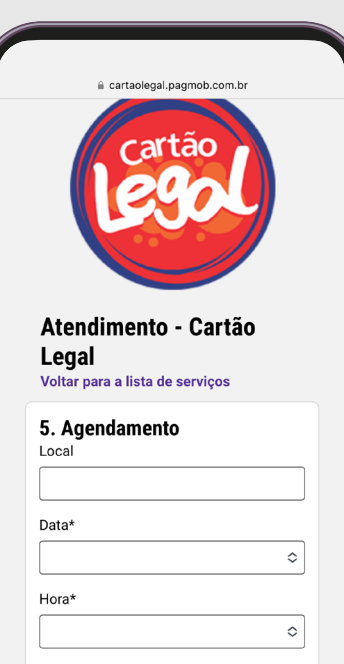

## PASSO7

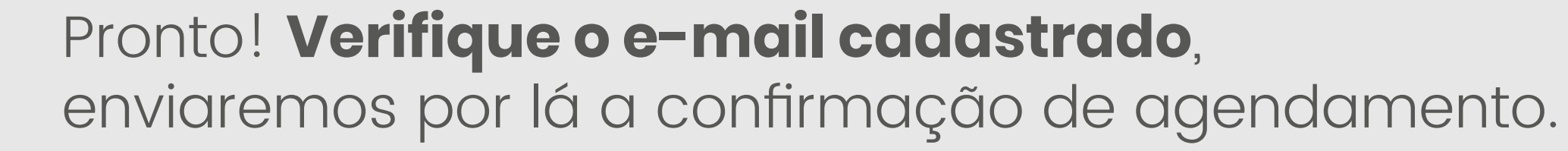

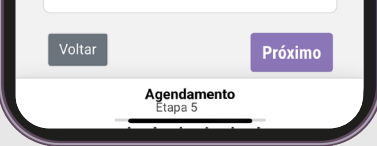